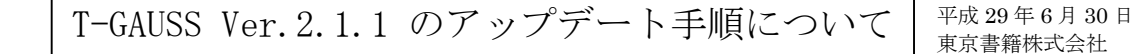

## <u>Windows8.1 および Windows10 ユーザーの方が,</u> <u>Ver.2.1.1のアップデート対象です。</u>

1. ダウンロードファイルを解凍します。

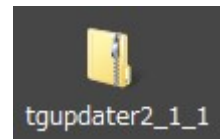

ダウンロードした 「tgupdater2\_1\_1.zip」を右クリックし,[す べて展開(T)...]を選択します。

| 開く(O)          |   |
|----------------|---|
| すべて展開(T)       |   |
| 解凍(E)          | + |
| 圧縮(C)          | • |
| プログラムから開く(H)   |   |
| 共有(H)          | + |
| 以前のバージョンの復元(V) |   |
| 送る(N)          | + |
| 切り取り(T)        |   |
| ⊐ピー(C)         |   |
| ショートカットの作成(S)  |   |
| 削除(D)          |   |
| 名前の変更(M)       |   |
| プロパティ(R)       |   |

②展開先のフォルダを指定し, [展開(E)]ボ タンをクリックします。

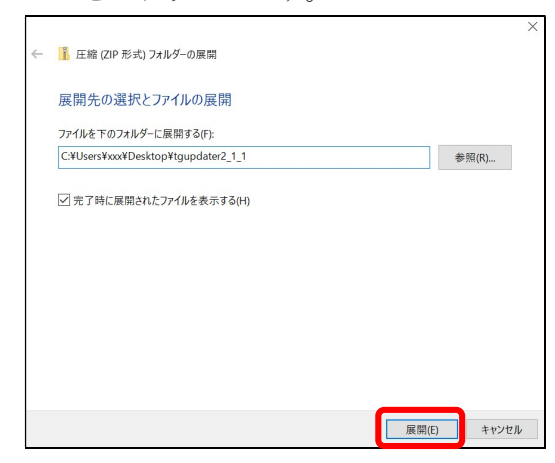

[tgupdater2\_1\_1]フォルダが作成され、
[setup. exe]ファイルができます。

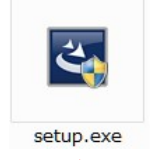

<u>※この先の手順は管理者権限でお願いします。</u>

- 3. [setup.exe]をダブルクリックします。
- 問題 D. B. T-GAUSS 用の InstallSheild ウィザ ードへようこそ画面で、[次へ(N) >]をクリック します。

| 👹 問題D.B. T-GAUSS - InstallShi | eld Wizard $	imes$                                                                          |
|-------------------------------|---------------------------------------------------------------------------------------------|
| S                             | 問題D.B. T-GAUSS用のInstallShield ウィザードへようこそ                                                    |
|                               | InstallShield(R) ウィザードは、ご使用のコンピュータへ 問題D.B.<br>T-GAUSS をインストールします。「次へ」をクリックして、 続行してくだ<br>さい。 |
| 2                             | 警告: このプログラムは、著作権法および国際協定によって保護されています。                                                       |
|                               |                                                                                             |
|                               | < 戻る(B) 次へ <b>(N) &gt;</b> キャンセル                                                            |

5. 使用許諾契約画面で, [使用許諾契約の条項に 同意します(A)]を選択し, [次へ(N) >]をクリッ クします。

| 뤻 問題D.B. T-GAUSS - InstallShield Wizard                                                                                                    | ×      |  |  |  |
|----------------------------------------------------------------------------------------------------|--------|--|--|--|
| 使用許諾契約<br>次の使用許諾契約書を注意深くお読みください。                                                                                                    |        |  |  |  |
| ソフトウェア使用許諾契約                                                                                                    | ^      |  |  |  |
| 本使用許諾契約(以下、本契約という)は、東京書籍株式会社(以下、弊社という)<br>がCD-ROM等の繊維やダウンロードその他の手段により提供するソフトウェア「T-<br>GAUSS」,「Tosho数式エディタ」,「Tosho 関数・図形エディタ」(以下、本製品と<br>いう)に関して、本製品を購入されたお客様(以下、お客様という)と弊社との間に締<br>詰される契約です。お客様は、本製品の使用を開始した時点より、本契約の条項に承諾<br>されたものとします。また、本製品は、日本および、その他の国の著作権法ならびに関<br>連する条約によって保護されます。 |        |  |  |  |
| 第一条 定義<br>- +#([1]) - #4(1)==** #(**) マホモエル(#54()-ほ同中マピービー・                                                                                                    | v      |  |  |  |
| ● 使用許諾契約の条項に同意します(A)<br>● 使用許諾契約の条項に同意しません(D)                                                                                                    | EU哈(P) |  |  |  |
| InstallShield                                                                                                    |        |  |  |  |
| < 戻る(B) 次へ(N) >                                                                                                    | キャンセル  |  |  |  |

6. 画面に従い, [インストール(I)]をクリックし てインストールを開始します。

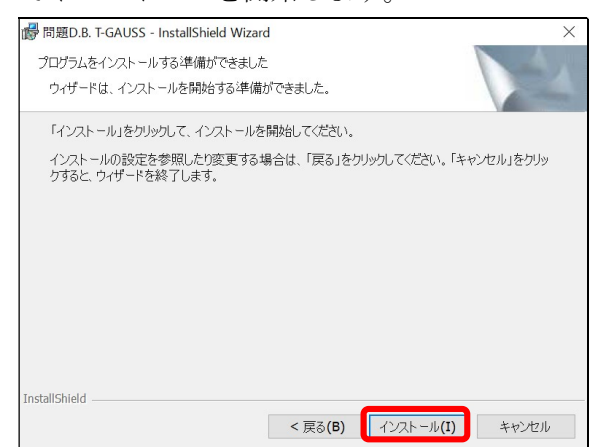

7. インストールが完了すると、下記の画面が表示されます。[完了]をクリックして終了です。

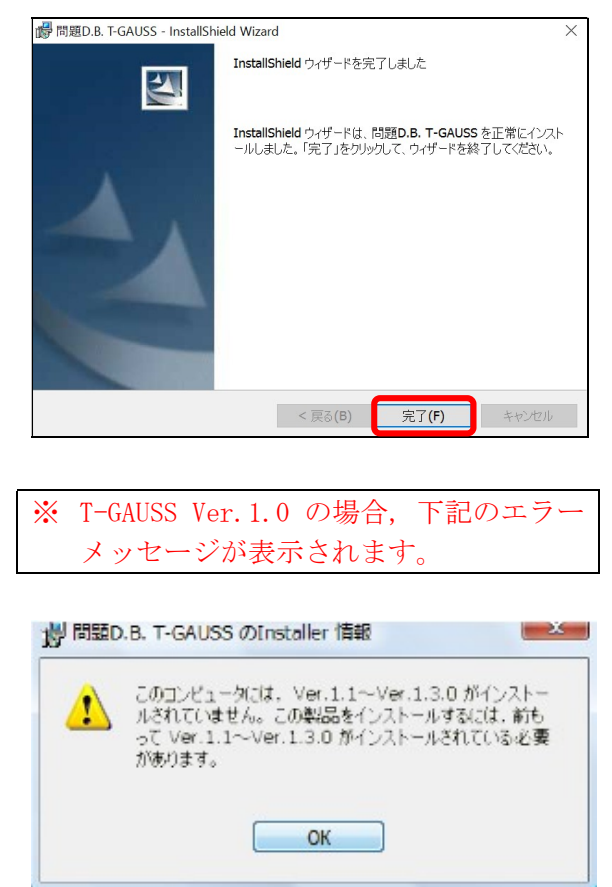